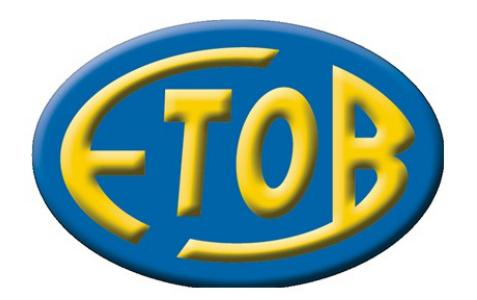

15-394 Białystok ulica Celownicza 29A

Tel. (085) 742-77-54, (085) 742-55-04 Fax (085) 742-06-05

www.etob.bialystok.pl

# TytanSQL

Instalacja oraz wstępna konfiguracja systemu

# Spis treści

| 1.Informacje wstępne                                           | 3  |
|----------------------------------------------------------------|----|
| 1.1.Architektura systemu TytanSQL                              | 3  |
| 1.2.Wymagania sprzętowe systemu                                | 4  |
| 2.Instalacja systemu TytanSQL                                  | 5  |
| 2.1.Instalacja lokalna                                         | 5  |
| 2.2.Instalacja sieciowa                                        | 9  |
| 3.Instalacja serwera bazodanowego Firebird                     | 10 |
| 3.1.Instalacja serwera Firebird                                | 10 |
| 3.2.Konfiguracja serwera Firebird na potrzeby systemu TytanSQL | 16 |
| 3.2.1.Dodawanie użytkownika ETOB do serwera Firebird           | 16 |
| 3.2.2.Ustawianie aliasów na bazy danych systemy TytanSQL       | 19 |
| 4.Zaawansowana konfiguracja systemu TytanSQL                   | 20 |
| 4.1.Opis parametrów konfiguracyjnych systemu                   | 21 |
| 4.2.Zmiana domyślnych parametrów pracy systemu                 | 22 |
| 4.2.1.Liczba dni co jakie ba być wykonywana archiwizacja       | 22 |
| 4.2.2.Hasło awaryjne                                           | 23 |
| 4.2.3.Ścieżka do pliku konfiguracyjnego oraz licencyjnego      | 24 |
| 4.2.4.Zmiana lokalizacji bazy administracyjnej                 | 25 |
| 5.Reinstalacja systemu TytanSQL                                | 28 |

# 1. Informacje wstępne

System TytanSQL jest Windows'ową kontynuacją DOS'owych programów firmy ETOB. W jego skład wchodzą następujące moduły:

- TytanSQL FAK
- TytanSQL FK
- TytanSQL GM
- TytanSQL HRT
- TytanSQL KASA

Wszystkie moduły są odpowiednikami swoich DOS'owych wersji. Tak więc posiadają takie same funkcje jak poprzednicy oraz nowe. Powstały one w oparciu o funkcjonalność oraz budowę starych aplikacji DOS'owych wykorzystując jednak możliwości jakie daje system Windows. Przykładem tego może być praca z oknami w technologii MDI, czy obsługa graficznych wydruków bezpśrednio w systemie. Jest on w pełni zgodny z systemami Windows.

### 1.1. Architektura systemu TytanSQL

System został zaprojektowany w nowoczesnej technologii typu klient-serwer. Co pozwala na oddzielenie warstwy prezentacji oraz wprowadzania danych od warstwy odpowiedzialnej za przetwarzanie oraz składowanie danych.

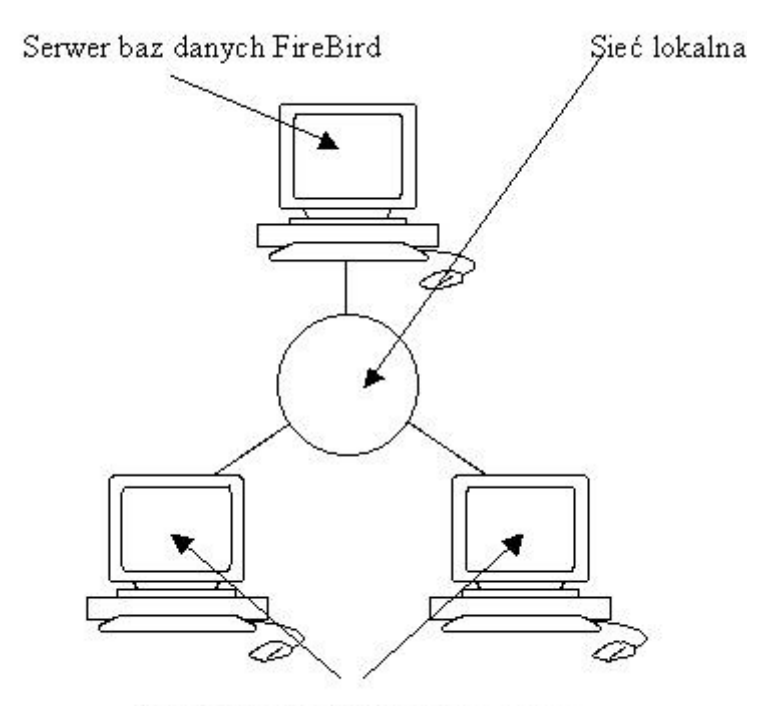

Komputery z systemem TytanSQL

System TytanSQL został oparty o serwer baz danych SQL Firebird. Jest to darmowy, wydajny, transakcyjny system bazodanowy z którego korzysta wielu użytkowników na całym świecie. Serwer dostępny jest na platformy Windows, Linux, Solaris oraz MacOS. Dostępne są dedykowane wersje 32 oraz 64 bitowe na platformy Windows oraz Linux. Dużymi zaletami tego systemu są jego bezawaryjność, łatwość instalacji oraz minimalna konserwacja w trakcie działania. Dodatkowo Firebird może być zainstalowany na dedykowanym serwerze, albo na końcówce klienckiej. W przypadku pracy na 1 komputerze najprościej jest zainstalować system TytanSQL oraz Firebird na tym samym komputerze i pracować lokalnie. W przypadku większej ilości końcówek możliwe jest przeniesienie baz danych na serwer. Istnieje także możliwość zainstalowania systemu TytanSQL na sieci. W takim przypadku proces aktualizacji oprogramowania przebiega znacznie szybciej. Wystarczy bowiem tylko podmienić pliki na serwerze, a nie na wszystkich końcówkach-klientach. Należy zauważyć, że lokalizacja programu lokalnie nie ma związku z lokalizacją baz danych programu. Zatem możliwa jest praca w sytuacji gdzie program oraz bazy zainstalowane są lokalnie. Tak samo możliwa jest praca gdzie program oraz bazy umieszone są w sieci (nawet na różnych serwerach). Oraz konfiguracja, gdzie program instalowany jest lokalnie, a korzysta z sieciowych baz.

### 1.2. Wymagania sprzętowe systemu

Wymagania sprzętowe oraz programowe systemu Firebird:

- System operacyjny: Microsoft Windows(2000+), Linux, Solaris(2.6+)
- Procesor: Pentium 100MHz
- Pamięć operacyjna: 64MB
- Wolne miejsce na dysku: 50MB + miejsce na bazy danych Wymagania sprzętowe oraz programowe systemu TytanSQL
- System operacyjny: Microsoft Windows XP
- Procesor: Pentium II 500MHz
- Pamięć operacyjna: 128MB
- Wolne miejsce na dysku: 200MB + miejsce na bazy danych w przypadku pracy lokalnej

# 2. Instalacja systemu TytanSQL

W związku z tym, że system TytanSQL jest systemem działającym w trybie klient-serwer instalacja systemu TytanSQL przebiega w kilku etapach:

- Instalacja systemy TytanSQL
- Instalacja serwera Firebird
- Konfiguracja serwera Firebird
- Wstępna konfiguracja systemu TytanSQL

System TytanSQL posiada możliwość pracy lokalnej, gdzie program jest instalowany na dysku lokalnym komputera na którym odbywa się praca oraz pracy sieciowej. Gdzie program instalowany jest na serwerze który udostępnia pliki klientom, a klienci uruchamiają system z zamapowanych dysków sieciowych.

### 2.1. Instalacja lokalna

Instalacja lokalna polega na zainstalowaniu systemu na dysku twardym komputera z którego będzie on uruchamiany. Polega ona na uruchomieniu programu instalacyjnego oraz postępowaniu zgodnie ze wskazówkami wyświetlanymi na ekranie. Program instalacyjny ma nazwę w następującym formacie TytanSQL(obslugiwane\_moduly)\_wersja\_systemu.exe. Moduły oznaczane są w następujący sposób:

- FAK TytanSQL-FAK
- FK TytanSQL-FK
- GM TytanSQL-GM
- HRT TytanSQL-HRT
- KAS TytanSQL-KASA

Tak więc na przykład: TytanSQL(FAK\_FK\_GM\_HRT\_KAS)\_4.1.47.7.exe oznacza instalator wszystkich modułów o wersji 4.1.47.7. Po uruchomieniu instalatora pojawia się ekran powitalny z informacją na temat systemu instalowanego

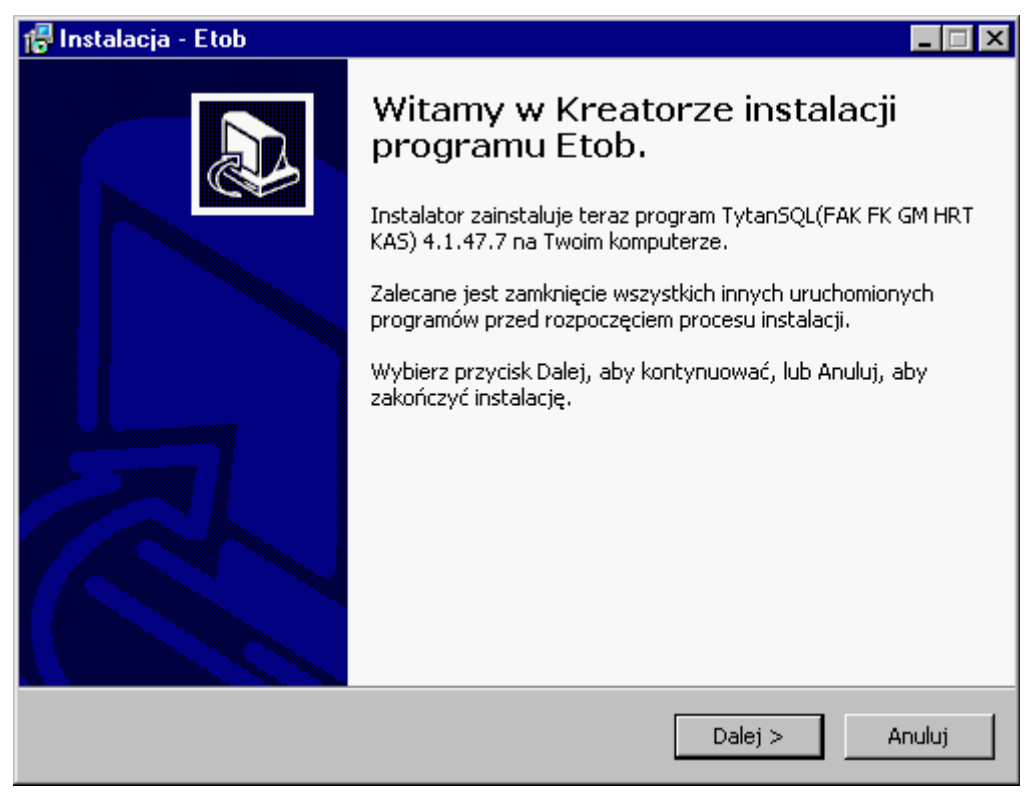

Po zapoznaniu się z informacją o systemie przechodzimy do następnego okna w którym można wybrać ścieżkę w której zostanie zainstalowany system. Domyślnie jest to katalog systemowy Program Files oraz podkatalog ETOB.

| 🚰 Instalacja - Etob                                                             |                                        |
|---------------------------------------------------------------------------------|----------------------------------------|
| <b>Wybierz docelową lokalizację</b><br>Gdzie ma być zainstalowany program Etob? |                                        |
| Instalator zainstaluje program Etob do por                                      | iższego folderu.                       |
| Kliknij przycisk Dalej, aby kontynuować. Jeśli chcesz<br>Przeglądaj.            | określić inny folder, kliknij przycisk |
| C:\Program Files\Etob                                                           | Przeglądaj                             |
|                                                                                 |                                        |
| Potrzeba przynajmniej 131,6 MB wolnego miejsca na                               | a dysku.                               |
| _ < W                                                                           | stecz Dalej > Anuluj                   |

W następnym oknie mamy możliwość wyboru modułów jakie zostaną zainstalowane na komputerze. Domyślnie zaznaczone są wszystkie.

| 🚰 Instalacja - Etob                                                                                                  |                        |
|----------------------------------------------------------------------------------------------------|------------------------|
| Zaznacz komponenty<br>Które komponenty mają być zainstalowane?                                                       |                        |
| Zaznacz komponenty, które chcesz zainstalować, odznacz<br>zainstalować. Kliknij przycisk Dalej, aby kontynuować.<br> | te, których nie chcesz |
| Instalacja pełna                                                                                                    |                        |
| 🔽 Pliki główne                                                                                                    | 104,9 MB               |
| TytanSQL FK                                                                                                    | 3,9 MB                 |
| 🗹 TytanSQL FAK                                                                                                    | 4,6 MB                 |
| 🗹 TytanSQL GM                                                                                                    | 3,8 MB                 |
| 🗹 TytanSQL HRT                                                                                                    | 3,8 MB                 |
| ▼ TytanSQL Kasa                                                                                                    | 3,8 MB                 |
| Wybrane komponenty wymagają co najmniej 151,3 MB na                                                                  | dysku.                 |
| < <u>W</u> stecz                                                                                                    | Dalej > Anuluj         |

Dalej istnieje możliwość zmiany katalogu w menu Start w którym zostaną utworzone sktóry do poszczególnych modułów systemu TytanSQL.

| 🖶 Instalacja - Etob                                                                       |                    |
|-------------------------------------------------------------------------------------------|--------------------|
| <b>Wybierz folder Menu Start</b><br>Gdzie mają być umieszczone skróty do programu?        |                    |
| Instalator stworzy skróty do programu w poniższym folderze l                              | Menu Start.        |
| Kliknij przycisk Dalej, aby kontynuować. Jeśli chcesz określić inny folder<br>Przeglądaj. | , kliknij przycisk |
| Etob                                                                                      | Przeglądaj         |
|                                                                                           |                    |
|                                                                                           |                    |
|                                                                                           |                    |
| < Wstecz Dalej >                                                                          | > Anuluj           |

Następnie mamy wybór czy tworzyć skróty do programu na pulpicie, czy nie.

| 🚏 Instalacja - Etob                                                                                | _ 🗆 ×                                                |
|----------------------------------------------------------------------------------------------------|------------------------------------------------------|
| Zaznacz dodatkowe zadania<br>Które dodatkowe zadania mają być wykonane?                            |                                                      |
| Zaznacz dodatkowe zadania, które Instalator n<br>Etob, a następnie kliknij przycisk Dalej, aby kon | na wykonać podczas instalacji programu<br>ntynuować. |
| Dodatkowe ikony:                                                                                   |                                                      |
| ✓ <u>Utwórz ikony na pulpicie</u>                                                                  |                                                      |
|                                                                                                    | < W_stecz Dalej > Anuluj                             |

W kolejnym oknie pokazywane są wybrane ustawienia instalatora celem weryfikacji. W razie popełnienia błędu można kliknąć przycisk Wstecz i dokonać odpowiednich zmian.

| 🖶 Instalacja - Etob                                                                                                    |                                        | _ 🗆 ×   |
|----------------------------------------------------------------------------------------------------|----------------------------------------|---------|
| <b>Gotowy do rozpoczęcia instalacji</b><br>Instalator jest już gotowy do rozpoczęcia i<br>komputerze.                                                                         | instalacji programu Etob na twoim      |         |
| Kliknij przycisk Instaluj, aby rozpocząć inst<br>zmienić ustawienia.                                                                                                    | alację lub Wstecz, jeśli chcesz przeji | zeć lub |
| Lokalizacja docelowa:<br>C:\Program Files\Etob<br>Rodzaj instalacji:<br>Instalacja pełna<br>Wybrane komponenty:<br>Pliki główne<br>TytanSQL FK<br>TytanSQL FAK<br>TytanSQL GM |                                        |         |
| TytanSQL HRT<br>TytanSQL Kasa                                                                                                    | < <u>W</u> stecz [Instaluj]            | Anuluj  |

Po kliknięciu przycisku oznaczonego jako instaluj proces instalacji oprogramowania z wybranymi wcześniej opcjami. Postęp jest zaznaczony przez stopniowo wypełniający się pasek postępu.

| 🕼 Instalacja - Etob                                                                          |        |
|----------------------------------------------------------------------------------------------|--------|
| <b>Instalacja</b><br>Poczekaj, aż instalator zainstaluje aplikację Etob na Twoim komputerze. |        |
| Dekompresja plików<br>C:\Program Files\Etob\TytanSQL\Kasa09Gl.exe                            |        |
|                                                                                              |        |
|                                                                                              |        |
|                                                                                              |        |
|                                                                                              |        |
|                                                                                              | Anuluj |

Po pomyślnej instalacji pojawia się okno informacyjne w którym możemy włączyć instalację serwera bazodanowego Firebird w wersji 2.1 oraz uruchomić program Administrator który pozwala na zarządzanie systemem TytanSQL. Należy to zrobić aby poprawnie go skonfigurować, jednak dopiero po zainstalowaniu Firebird'a oraz poprawnym jego skonfigurowaniu. Dopiero po tym można przystąpić do konfigurowania systemu TytanSQL.

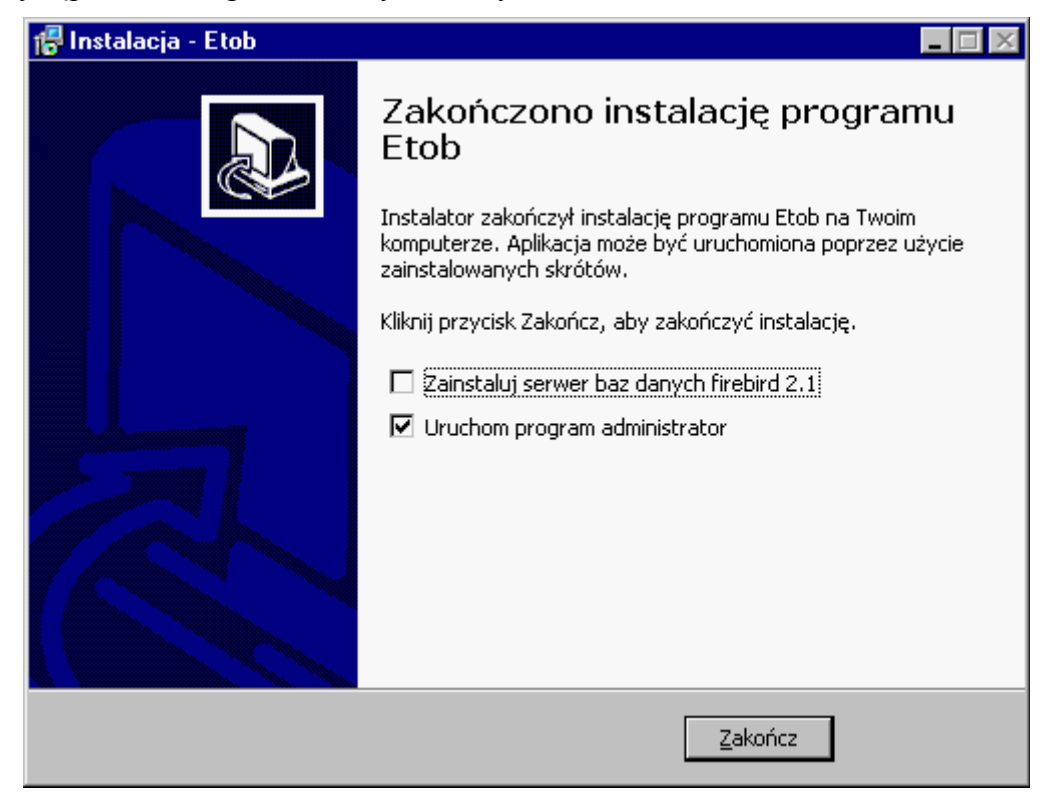

2.2. Instalacja sieciowa

# 3. Instalacja serwera bazodanowego Firebird

Do pracy systemu TytanSQL wymagany jest zainstalowany oraz odpowiednio skonfigurowany serwer bazodanowy Firebird. Minimalna wersja serwera to 2.1, jednak zaleca się instalację najnowszej wersji 2.1, ze względu na usprawnienia w szybkości oraz stabilności i poprawę błędów ze starszych wersji. Możliwa jest również praca na wersji 2.5, jednak taka konfiguracja nie została przetestowana przez ETOB w pełni. Instalator systemu TytanSQL zawiera w sobie instalator Firebird'a w wersji 2.1.1 który może być uruchomiony po zakończeniu instalacji systemu.

### 3.1. Instalacja serwera Firebird

Instalacja serwera na platformie Windows ogranicza się do uruchomienia instalatora oraz postępowaniu zgodnie ze wskazówkami widocznymi na ekranie. Po uruchomieniu instalatora mamy do wyboru język w którym nastąpi instalacja. Domyślnie zaznaczony jest język systemu operacyjnego na którym instalowany jest Firebird.

| Wybierz | język instalacji 🛛 🗙                      |
|---------|-------------------------------------------|
| 12      | Wybierz język używany podczas instalacji: |
|         | Polski                                    |
|         | OK Anuluj                                 |

W następnym oknie wyświetlana jest informacja o wersji instalowanego serwera.

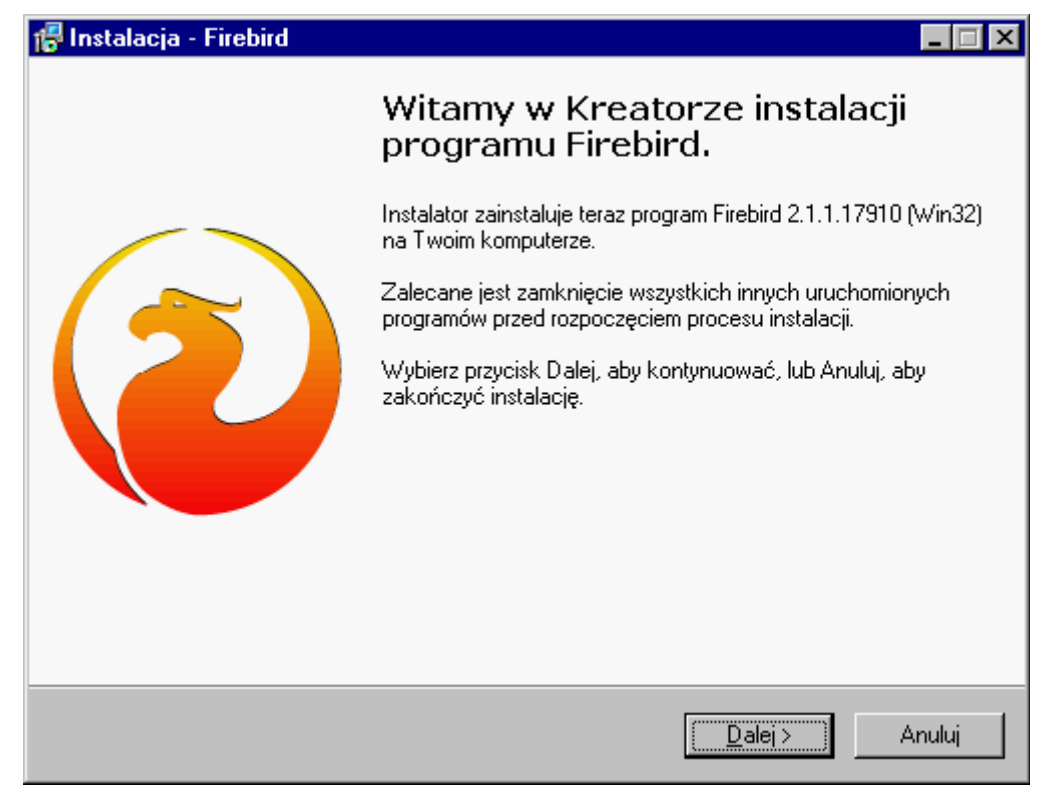

Dalej należy się zapoznać z umową licencyjną serwera oraz ją zaakceptować. Brak akceptacji uniemożliwia zainstalowanie Firebird'a a w konsekwencji brak możliwości pracy na systemie TytanSQL.

| 🕼 Instalacja - Firebird                                                                                                    |                                                                        |                                                      | _ 🗆 🗵  |
|----------------------------------------------------------------------------------------------------|------------------------------------------------------------------------|------------------------------------------------------|--------|
| <b>Umowa Licencyjna</b><br>Przed kontynuacją proszę przeczytać poniższ                                                                                                    | e ważne informacje.                                                    |                                                      | ۲      |
| Proszę przeczytać tekst Umowy Licencyjnej.<br>przed kontynuacją instalacji.                                                                                                    | Musisz zgodzić się n                                                   | a warunki tej umo                                    | жу     |
| NTERBASE PUBLIC LICENSE<br>Version 1.0<br>1. Definitions.                                                                                                    |                                                                        |                                                      | -      |
| <ol> <li>1.0.1. "Commercial Use" means distribution of<br/>available to a third party.</li> <li>1.1. "Contributor" means each entity that creater in the second second</li></ol> | or otherwise making I<br>ates or contributes to                        | he Covered Code<br>) the creation of                 | 8      |
| Modifications.<br>1.2. "Contributor Version" means the combina<br>Modifications used by a Contributor, and the<br>Contributor.<br>1.3. "Covered Code" means the Original Cod                                                                                                    | ation of the Original (<br>Modifications made<br>e or Modifications or | Code, prior<br>by that particular<br>the combination | of 👤   |
| C Akceptuję warunki umowy                                                                                                    |                                                                        |                                                      |        |
| Nie akceptuję warunków umowy                                                                                                    |                                                                        |                                                      |        |
| Polski                                                                                                    | < Wstecz                                                               | Dalej >                                              | Anuluj |

Po zaakceptowaniu umowy licencyjnej mamy możliwość zapoznania się z przewodnikiem po instalacji serwera.

| 🕼 Instalacja - Firebird                                                                                                    | _ 🗆 ×  |
|----------------------------------------------------------------------------------------------------|--------|
| <b>Informacja</b><br>Przed przejściem do dalszego etapu instalacji, proszę przeczytać poniższą<br>informację.                                                                                                    | ۲      |
| Kiedy będziesz gotowy do instalacji, kliknij przycisk Dalej.                                                                                                    |        |
| ßerwer baz danych Firebird 2.1<br>====================================                                                                                                    | •      |
| Ten dokument jest przewodnikiem instalacji serwera<br>baz danych Firebird 2.1 na systemach Windows.<br>Poniższe informacje dotyczą tego wydania serwera,<br>a nie ogólnie serii wydań Firebird'a 2.1. Informacje są<br>przeznaczone dla użytkowników uruchamiających program<br>instalatora. |        |
| Przyjęto, że czytelnicy orientują się w działaniu<br>poprzedniej wersji serwera - Firebird 2.0. Jeśli ta                                                                                                    | -      |
| Polski < Wstecz Dalej >                                                                                                    | Anuluj |

W kolejnym oknie istnieje możliwość wybrania katalogu w którym zainstalowany zostanie serwer Firebird.

| 🐻 Instala           | acja - Firebird                                                                |                       |                         | _ 🗆 × |
|---------------------|--------------------------------------------------------------------------------|-----------------------|-------------------------|-------|
| <b>Wybie</b><br>Gdz | e <b>rz docelową lokalizację</b><br>zie ma być zainstalowany program Firebird? |                       |                         | ۲     |
| P                   | ] Instalator zainstaluje program Firebird                                      | do poniższego folde   | ru.                     |       |
| Klik<br>Prze        | nij przycisk Dalej, aby kontynuować. Jeśli c<br>eglądaj.                       | hcesz określić inny I | folder, kliknij przycis | k     |
|                     | Program Files\Firebird\Firebird_2_1                                            |                       | Przeglądaj              |       |
|                     |                                                                                |                       |                         |       |
|                     |                                                                                |                       |                         |       |
| Pot<br>Polski —     | rzeba przynajmniej 1,4 MB wolnego miejsca                                      | i na dysku.           |                         |       |
|                     |                                                                                | < Wstecz D            | )alej > Ar              | nuluj |

Po wybraniu katalogu instalacji mamy możliwość wybrania komponentów serwera jakie mają być zainstalowane oraz wybrania czy należy instalować serwer czy tylko komponenty klienta. Na komputerze który będzie pełnić rolę serwera z oczywistych względów należy zaznaczyć pełną instalację (narzędzia nie są wymagane, ale umożliwiają np. utworzenie kopii zapasowej bazy danych). Natomiast na końcówkach klienckich można instalować tylko komponenty klienta (tu również warto zainstalować narzędzia).

| 🕞 Instalacja - Firebird                                                                                                    |                                                  | _ 🗆 🗵                                     |
|----------------------------------------------------------------------------------------------------|--------------------------------------------------|-------------------------------------------|
| Zaznacz komponenty<br>Które komponenty mają być zainstalowane?                                                                                                    |                                                  | ۲                                         |
| Zaznacz komponenty, które chcesz zainstało<br>zainstałować. Kliknij przycisk Dalej, aby konty                                                                                        | ować, odznacz te, których nie chcesz<br>ynuować. |                                           |
| Pełna instalacja (Server) i narzędzi programi                                                                                                    | stycznych.                                       | <b>•</b>                                  |
| <ul> <li>Komponenty serwera</li> <li>Classic Server - binaria</li> <li>Super Server - binaria</li> <li>Narzędzia programisty i administratora</li> <li>Komponenty klienta</li> </ul> | 6,<br>2,<br>2,<br>8,<br>0,                       | ,8 MB<br>,6 MB<br>,7 MB<br>,2 MB<br>,7 MB |
| Wybrane komponenty wymagają co najmniej                                                                                                    | 20,8 MB na dysku.                                |                                           |
| Polski                                                                                                    | < Wstecz Dalej >                                 | Anuluj                                    |

Dalej mamy możliwość określenia jaki tworzyć katalog w menu start oraz czy w ogóle powinien zostać utworzony.

| 🕼 Instalacja - Firebird                                                                                     | . 🗆 🗙 |
|----------------------------------------------------------------------------------------------------|-------|
| Wybierz folder Menu Start<br>Gdzie mają być umieszczone skróty do programu?                                 | 0     |
| Instalator stworzy skróty do programu w poniższym folderze Menu Start.                                      |       |
| Kliknij przycisk Dalej, aby kontynuować. Jeśli chcesz określić inny folder, kliknij przycisk<br>Przeglądaj. |       |
| Firebird 2.1 (Win32) Przeglądaj                                                                             | ]     |
|                                                                                                    |       |
|                                                                                                    |       |
| ☐ Nie twórz folderu w Menu Start<br>Polski                                                                  |       |
| < Wstecz Dalej > Anu                                                                                        | luj   |

Następne okno umożliwia wybranie opcji wpływających na działanie samego serwera. Tu (jeśli instalujemy serwer) zaleca się użycie Guardian'a, zainstalowanie Firebirda jako Usługi oraz zaznaczenie opcji zgodnie z przedstawionym niżej zrzutem ekranu.

| 🕼 Instalacja - Firebird                                                                        |                                  |                     | _ 🗆 ×    |
|------------------------------------------------------------------------------------------------|----------------------------------|---------------------|----------|
| Zaznacz dodatkowe zadania<br>Które dodatkowe zadania mają być wykonan                          | ie?                              |                     | ۲        |
| Zaznacz dodatkowe zadania, które Instalato<br>Firebird, a następnie kliknij przycisk Dalej, ab | r ma wykonać p<br>y kontynuować. | odczas instalacji j | programu |
| 🔽 Używanie Guardian'a do kontrolowania :                                                       | serwera                          |                     |          |
| Uruchamienie Firebird'a jako:                                                                  |                                  |                     |          |
| 🔿 Aplikacja                                                                                    |                                  |                     |          |
| 🖲 Usługa                                                                                       |                                  |                     |          |
|                                                                                                |                                  |                     |          |
| 🔽 Uruchamianie Firebird'a automatycznie p                                                      | orzy każdym star                 | cie systemu         |          |
| 🔽 Instalacja apletu w oknie Panel sterowa                                                      | nia                              |                     |          |
| 🔽 Kopiowanie biblioteki klienta Firebird kat                                                   | alogu <system></system>          |                     |          |
| Wygenerowanie biblioteki klienta jako G<br>Polski                                              | DS32.DLL do o                    | bsługiwania stars   | zych     |
| ואופועי ד                                                                                      | < Wstecz                         | Dalej >             | Anuluj   |

Następnie mamy możliwość sprawdzenia parametrów instalacji oraz powrót do poprzedniego okna celem ich zmiany w przypadku popełnienia błędu.

| 🕞 Instalacja - Firebird                                                                                                    | _ 🗆 ×    |
|----------------------------------------------------------------------------------------------------|----------|
| <b>Gotowy do rozpoczęcia instalacji</b><br>Instalator jest już gotowy do rozpoczęcia instalacji programu Firebird na twoim<br>komputerze. | ٢        |
| Klikniį przycisk Instaluj, aby rozpocząć instalację lub Wstecz, jeśli chcesz przejrze<br>zmienić ustawienia.                              | eć lub   |
| Lokalizacja docelowa:<br>C:\Program Files\Firebird\Firebird_2_1                                                                           | <u> </u> |
| Rodzaj instalacji:<br>Pełna instalacja (Server) i narzędzi programistycznych.                                                             |          |
| Wybrane komponenty:<br>Komponenty serwera<br>Super Server - binaria<br>Narzędzia programisty i administratora<br>Komponenty klienta       |          |
| Folder w Menu Start:<br>▲                                                                                                    | <b>▼</b> |
| Polski                                                                                                    | Anuluj   |

Po kliknięciu przycisku instaluj rozpocznie się instalacja serwera Firebird, a jej postęp będzie obrazowany przez odpowiednio ustawiony pasek postępu.

| 🕼 Instalacja - Firebird                                                                          | _ 🗆 🗵  |
|--------------------------------------------------------------------------------------------------|--------|
| <b>Instalacja</b><br>Poczekaj, aż instalator zainstaluje aplikację Firebird na Twoim komputerze. | ۲      |
| Dekompresja plików<br>C:\DOCUME~1\XPMUser\USTAWI~1\Temp\is-UE5E9.tmp\vccrt8_Win32.msi            |        |
|                                                                                                  |        |
|                                                                                                  |        |
|                                                                                                  |        |
| Polski                                                                                           |        |
|                                                                                                  | Anuluj |

Po zakończonej instalacji wyświetli się kolejne okno w którym wyświetlone zostaną informacje o samym serwerze oraz dokładniejsze informacje o wersji Firebird'a.

| 🖶 Instalacja - Firebird                                                                                                    | <b>-</b> 🗆 × |
|----------------------------------------------------------------------------------------------------|--------------|
| <b>Informacja</b><br>Przed przejściem do dalszego etapu instalacji, proszę przeczytać poniższą<br>informację.                                                                                                    | ۲            |
| Gdy będziesz gotowy do zakończenia instalacji, kliknij przycisk Dalej.                                                                                                    |              |
| Firebird 2.1 (Wersja Windows)<br>o Wprowadzenie<br>o Docelowi użytkownicy<br>o Cechy tego wydania (wszystkie platformy)<br>o Błędy poprawione w tym wydaniu<br>o Instalacja<br>o Znane problemy<br>o Zgłaszanie błędów<br>o Propozycje nowych funkcjonalności |              |
|                                                                                                    | <b>-</b>     |
| Polski - Dalej >                                                                                                    |              |

W kolejny, ostatnim już oknie mamy możliwość uruchomienia nowozainstalowanego serwera Firebird. Co też należy zaznaczyć.

| 🚰 Instalacja - Firebird |                                                                                                    |  |  |
|-------------------------|----------------------------------------------------------------------------------------------------|--|--|
|                         | Zakończono instalację programu<br>Firebird                                                                                                    |  |  |
|                         | Instalator zakończył instalację programu Firebird na Twoim<br>komputerze. Aplikacja może być uruchomiona poprzez użycie<br>zainstalowanych skrótów. |  |  |
|                         | Kliknij przycisk Zakończ, aby zakończyć instalację.                                                                                                 |  |  |
|                         | 🔽 Czy uruchomić teraz usługę Firebird'a ?                                                                                                    |  |  |
|                         | After installation - What Next?                                                                                                    |  |  |
|                         |                                                                                                    |  |  |
|                         |                                                                                                    |  |  |
|                         |                                                                                                    |  |  |
|                         |                                                                                                    |  |  |
|                         | < Wstecz Zakończ                                                                                                    |  |  |

Po czym instalacja jest gotowa do pracy. Jednak aby system TytanSQL mógł współpracować z bazami danych należy jeszcze dokonać odpowiedniej konfiguracji Firebirda.

## 3.2. Konfiguracja serwera Firebird na potrzeby systemu TytanSQL

Poprawna konfiguracja serwera bazodanowego Firebird polega na dodaniu nowego użytkownika. System TytanSQL łączy się do serwera Firebird za pomocą użytkownika **ETOB** któremu hasło jest ustawione na **qaz123**. Jest to jedyne ustawienie jakie jest potrzebne aby system działał poprawnie. Dodatkową sprawą jest ustawianie tzw. aliasów na bazy danych programu.

#### 3.2.1. Dodawanie użytkownika ETOB do serwera Firebird

Aby dodać użytkownika ETOB do serwera potrzebny jest taki dostęp do serwera który pozwala na wykonywanie poleceń z Wiersza Poleceń. Istnieją również inne programy służące do tego celu. Jednak z tego powodu, że nie zawsze są one dostępne, a narzędzie **gsec** występuje zawsze w przypadku poprawnej instalacji na serwerze, zostanie tu opisana tylko ta metoda.

Po zalogowaniu na serwer (np., za pomocą Pulpitu Zdalnego, w przypadku serwera lokalnego wystarczy uruchomić Wiersz Poleceń za pomocą Start->Uruchom->cmd.exe) trzeba przejść do katalogu w którym znajdują się pliki Firebirda. W przypadku systemu Windows będzie to domyślnie c:\Program Files\Firebird\Firebird\_2\_1\bin\ Tak więc na początek należy wydać polecenie:

cd c:\Program Files (x86)\Firebird\Firebird\_2\_1\bin\

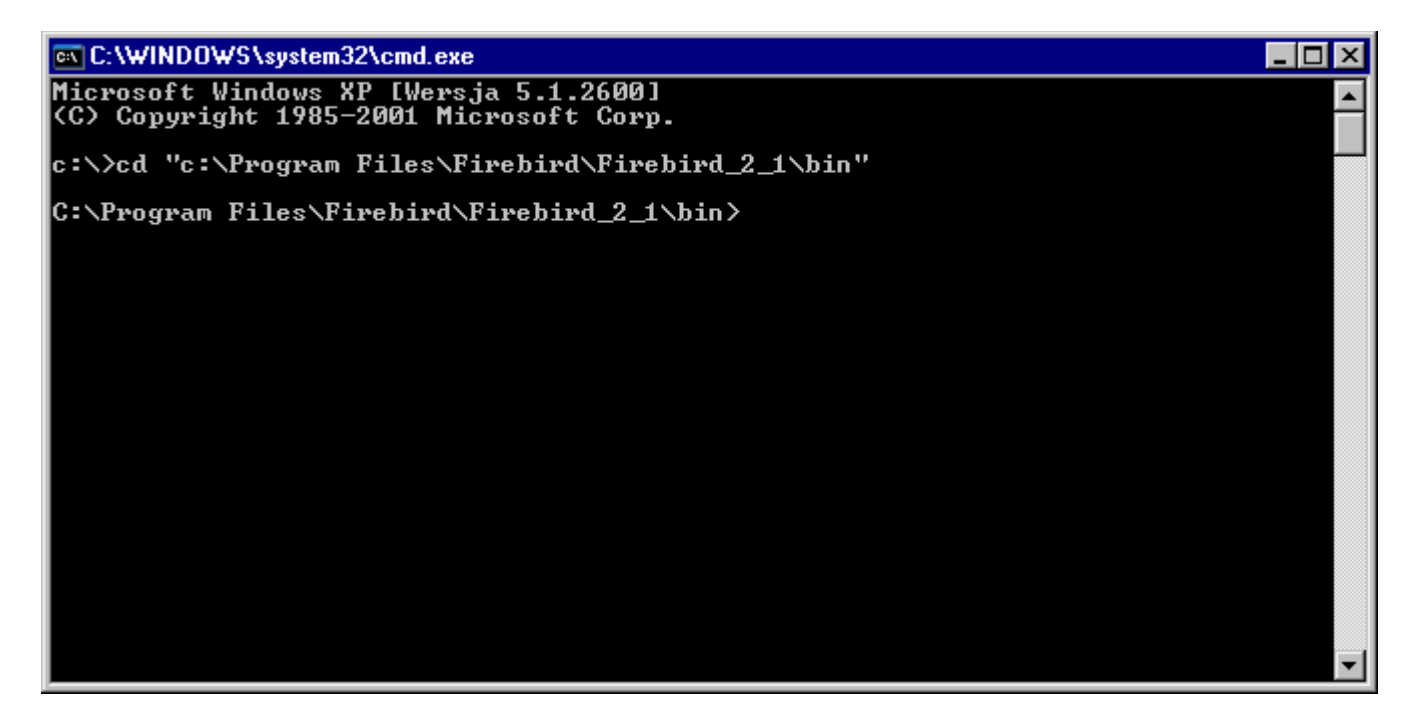

Dalej należy uruchomić narzędzie gsec które służy do zarządzania bazą danych bezpieczeństwa Firebirda w której znajdują się użytkownicy którzy mogą logować się do serwera. Użytkownicy są globalni dla całego serwera, tak więc nie ma potrzeby przydzielania użytkowników dla każdej bazy oddzielnie. Do narzędzia logujemy się jako użytkownik **SYSDBA** dla którego domyślne hasło jest **masterkey**, w przypadku innego hasła należy podać poprawne hasło. W tym celu wydajemy polecenie

gsec -user SYSDBA -password masterkey

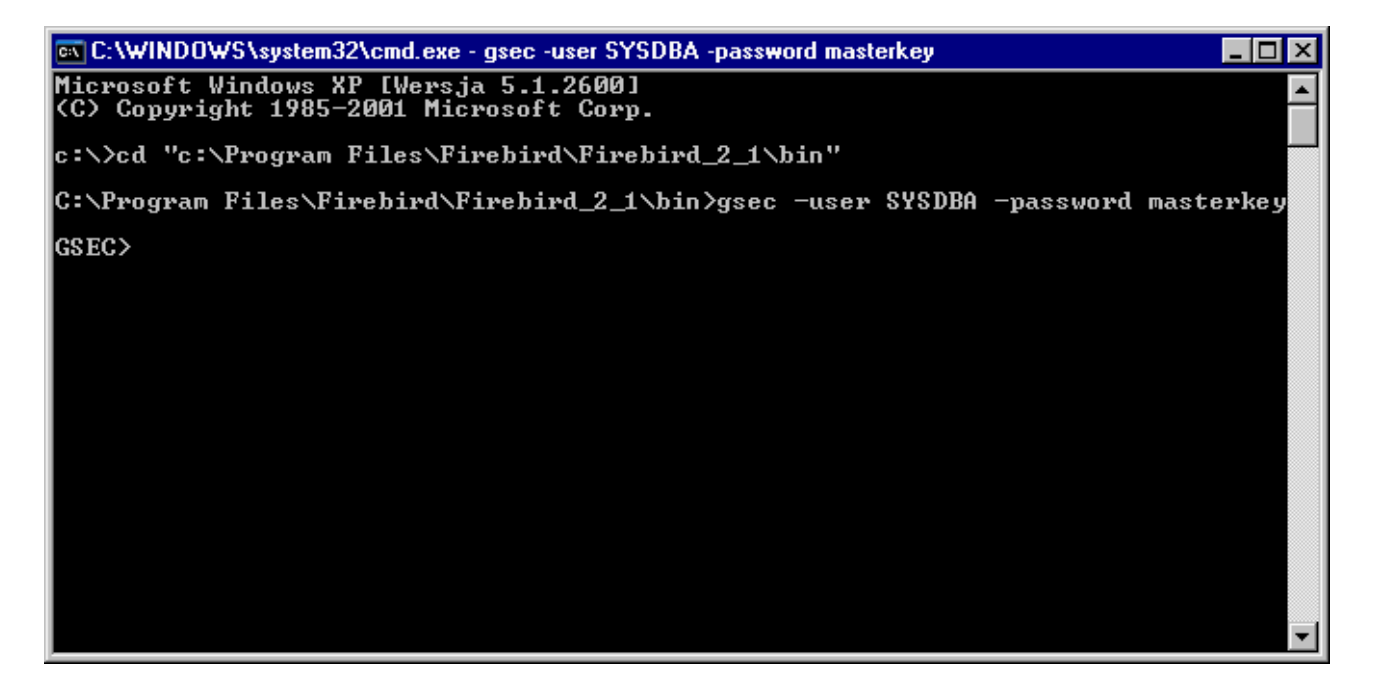

Teraz już możemy dodać użytkownika **ETOB** do serwera Firebird. Aby tego dokonać należy wykonać polecenie **add** podając nazwę użytkownika oraz hasło jako parametr **-pw**. Tak więc w naszym przypadku należy wydać komendę:

add ETOB -pw qaz123

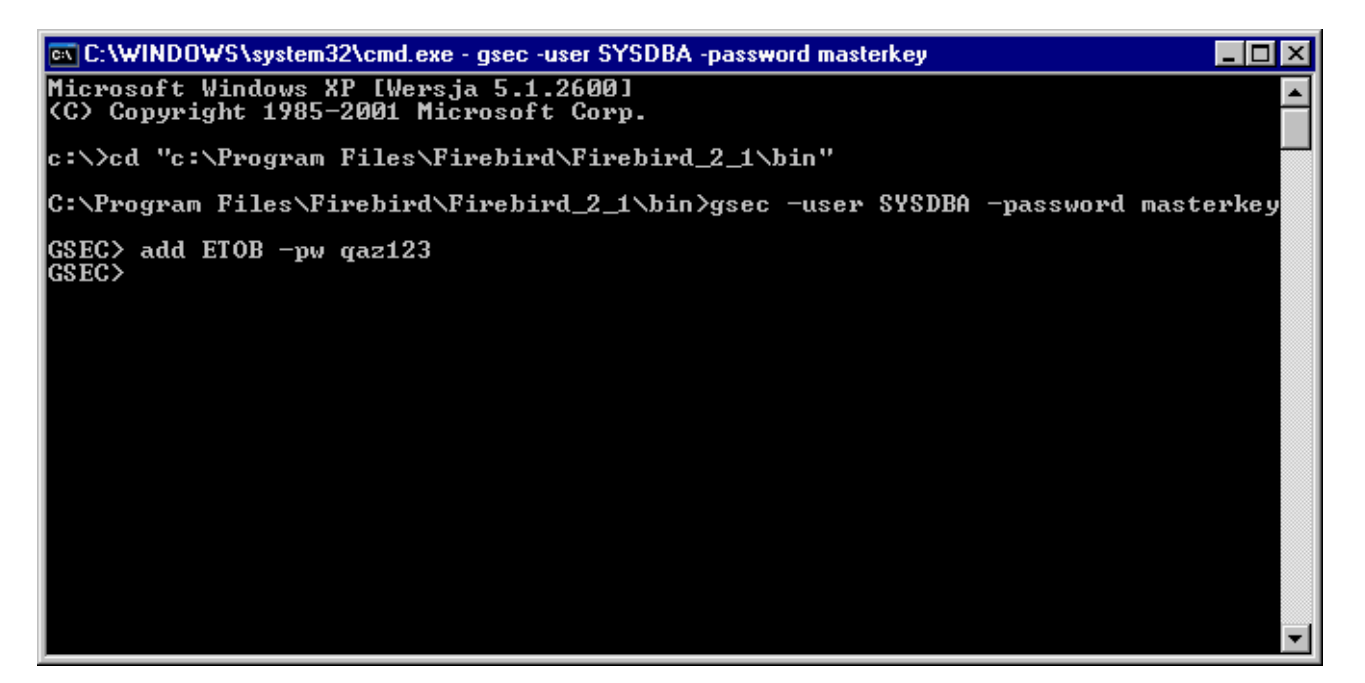

Teraz dla pewności możemy sprawdzić jacy użytkownicy są założeni w bazie bezpieczeństwa Firebird'a. Aby to zrobić trzeba wykonać polecenie

display

| 🔤 C:\WINDOWS\system32\cmd.exe - gsec -user                                       | SYSDB/      | A -passwor | d masterkey                  | _ 🗆 × |
|----------------------------------------------------------------------------------|-------------|------------|------------------------------|-------|
| Microsoft Windows XP [Wersja 5.1.26]<br><c> Copyright 1985-2001 Microsoft Co</c> | 00]<br>orp. |            |                              | -     |
| c:\>cd "c:\Program Files\Firebird\F                                              | irebire     | l_2_1\bi   | in''                         |       |
| C:\Program Files\Firebird\Firebird_                                              | 2_1\bi      | ı>gsec -   | -user SYSDBA -password maste | rkey  |
| GSEC> add ETOB -pw qaz123<br>GSEC> display                                       |             |            |                              |       |
| user name                                                                        | uid<br>     | gid<br>    | full name                    |       |
| SYSDBA<br>ETOB<br>GSEC>                                                          | 8<br>9      | 0<br>0     | Sql Server Administrator     |       |
|                                                                                  |             |            |                              | -     |

Jeśli wszystko jest poprawnie można opuścić narzędzie gsec za pomocą komendy

quit.

| 🔤 C:\WINDOWS\system32\cmd.exe                                                     |                  |               |              |               | _ 🗆 ×    |  |
|-----------------------------------------------------------------------------------|------------------|---------------|--------------|---------------|----------|--|
| 1icrosoft Windows XP [Wersja 5.1.2600]<br>(C) Copyright 1985-2001 Microsoft Corp. |                  |               |              |               |          |  |
| c:\>cd "c:\Program Files\Firebird\F                                               | irebir           | d_2_1\b:      | in''         |               |          |  |
| C:\Program Files\Firebird\Firebird_                                               | 2_1\bi           | n≻gsec ∙      | -user SYSDBA | ) -password m | asterkey |  |
| GSEC> add ETOB -pw qaz123<br>GSEC> display<br>user name                           | uid              | gid           | full name    |               |          |  |
| <br>SYSDBA<br>ETOB<br>GSEC≻ quit                                                  | 0<br>0           | 0<br>0        | Sql Server   | Administrato  | r        |  |
| C:\Program Files\Firebird\Firebird_                                               | 2_1\bi           | n>            |              |               |          |  |
|                                                                                   |                  |               |              |               |          |  |
|                                                                                   |                  |               |              |               |          |  |
|                                                                                   |                  |               |              |               | -        |  |
| <br>SYSDBA<br>ETOB<br>GSEC> quit<br>C:\Program Files\Firebird\Firebird_           | 0<br>0<br>2_1\bi | 0<br>0<br>n > | Sql Server   | Administrato  | r        |  |

Edycja użytkowników nie wymaga restartu serwera. To oznacza, że zmiany widoczne są od razu po ich wykonaniu.

#### 3.2.2. Ustawianie aliasów na bazy danych systemy TytanSQL

Aliasy na bazy danych są to po prostu nazwy za pomocą których można się łączyć do określonej bazy. Aby się połączyć do bazy danych trzeba podać adres serwera oraz ścieżkę w której się znajduje plik bazy danych. Ścieżka ta musi być względem serwera. Powoduje to pewne trudności przy przenoszeniu baz danych do innej lokalizacji, czy nawet innego serwera. Wtedy w całym systemie trzeba zmieniać ścieżki do baz danych. Rozwiązaniem na to jest ustawienie aliasów na wszystkie bazy systemu. Dokonuje się tego edytując plik testowy o nazwie **aliases.conf**, domyślnie znajduje się on w katalogu instalacji Firebirda i jego lokalizacja jest następująca: c:\Program Files\Firebird\Firebird 2 1\aliases.conf

Znaki # oznaczają komentarz, który nie jest brany pod uwagę przez serwer. Tak więc na początku nie mamy żadnych aliasów. Składnia zgodnie z tym co jest napisane w pliku wygląda następująco:

```
alias = pelna_sciezka_do_bazy
```

Na przykład następujące wpisy tworzą aliasy o nazwach admin, ETOB\_2009, ETOB\_2010, ETOB\_2011, ETOB\_2012 oraz ETOB\_2013

```
admin = d:\bazy\TytanSQL\admin.gdb
ETOB_2009 = d:\bazy\TytanSQL\ETOB_2009.gdb
ETOB_2010 = d:\bazy\TytanSQL\ETOB_2010.gdb
ETOB_2011 = d:\bazy\TytanSQL\ETOB_2011.gdb
ETOB_2012 = d:\bazy\TytanSQL\ETOB_2012.gdb
ETOB_2013 = d:\bazy\TytanSQL\ETOB_2013.gdb
```

Od tej pory możemy się do nich łączyć poprzez nazwy symboliczne. Edycja tego pliku nie wymaga restartu serwera. Zmiany są widoczne od razu.

# 4. Zaawansowana konfiguracja systemu TytanSQL

Domyślnie zainstalowany system TytanSQL oprócz katalogu w którym został zainstalowany (domyślnie c:\Program Files\Etob\TytanSQL\) tworzy na dysku systemowym katalog o nazwie TytanSQL (domyślnie jest to c:\TytanSQL\). W katalogu tym najważniejsze pliki to: c:\TytanSQL\config.etb c:\TytanSQL\licence.lic

Pierwszy z nich wskazuje na bazę administracyjną o nazwie **admin.gdb**. Domyślnie znajduje się ona w lokalizacji

c:\TytanSQL\bazy\admin.gdb

Baza ta zawiera między innymi informacje takie jak:

- Bazy które są dostępne w systemie TytanSQL
- Użytkownicy systemu TytanSQL oraz ich uprawnienia specjalne oraz uprawnienia dostępu do określonych baz danych
- Informacja o nazwie pełnej, skrótowej, adresie, NIPie, REGONie firmy na której jest zarejestrowany system

Plik licence.lic jest to zaszyfrowana nazwa pełna nazwa firmy. Plik ten generuje firma ETOB i trzeba go skopiować na każdą końcówkę na której uruchomiony ma być system TytanSQL w określoną ścieżkę. Zazwyczaj jest to właśnie c:\TytanSQL\

Warto w tym miejscu zaznaczyć, że w przypadku pracy na bazach sieciowych najwygodniej jest przenieść bazę administracyjną **admin.gdb** też na serwer sieciowy, w tą samą lokalizację gdzie roczne bazy. Daje to korzyść w postaci szybkości konfiguracji (tylko w jedym miejscu trzeba dodać bazy roczne, ustawić dane firmy) czy dodawać użytkowników oraz to, że w jednym miejscu odbywa się zarządzanie użytkownikami oraz nadawanie im uprawnień. Jednak takie przeniesienie wymaga zmiany domyślnych parametrów za pomocą programu **Administrator.exe**.

# 4.1. Opis parametrów konfiguracyjnych systemu

Lokalizacja ścieżki w której znajdują się pliki config.etb oraz licence.lic nie jest stała. W domyślnej instalacji jest jest ona określona jako c:\TytanSQL\. Jednak to można zmienić. Odpowiada za to parametr w rejestrach systemu Windows. Wszystkie główne parametry znajdują się w gałęzi:

HKEY\_CURRENT\_USER\Software\ETOB

Domyśle wartości są następujące:

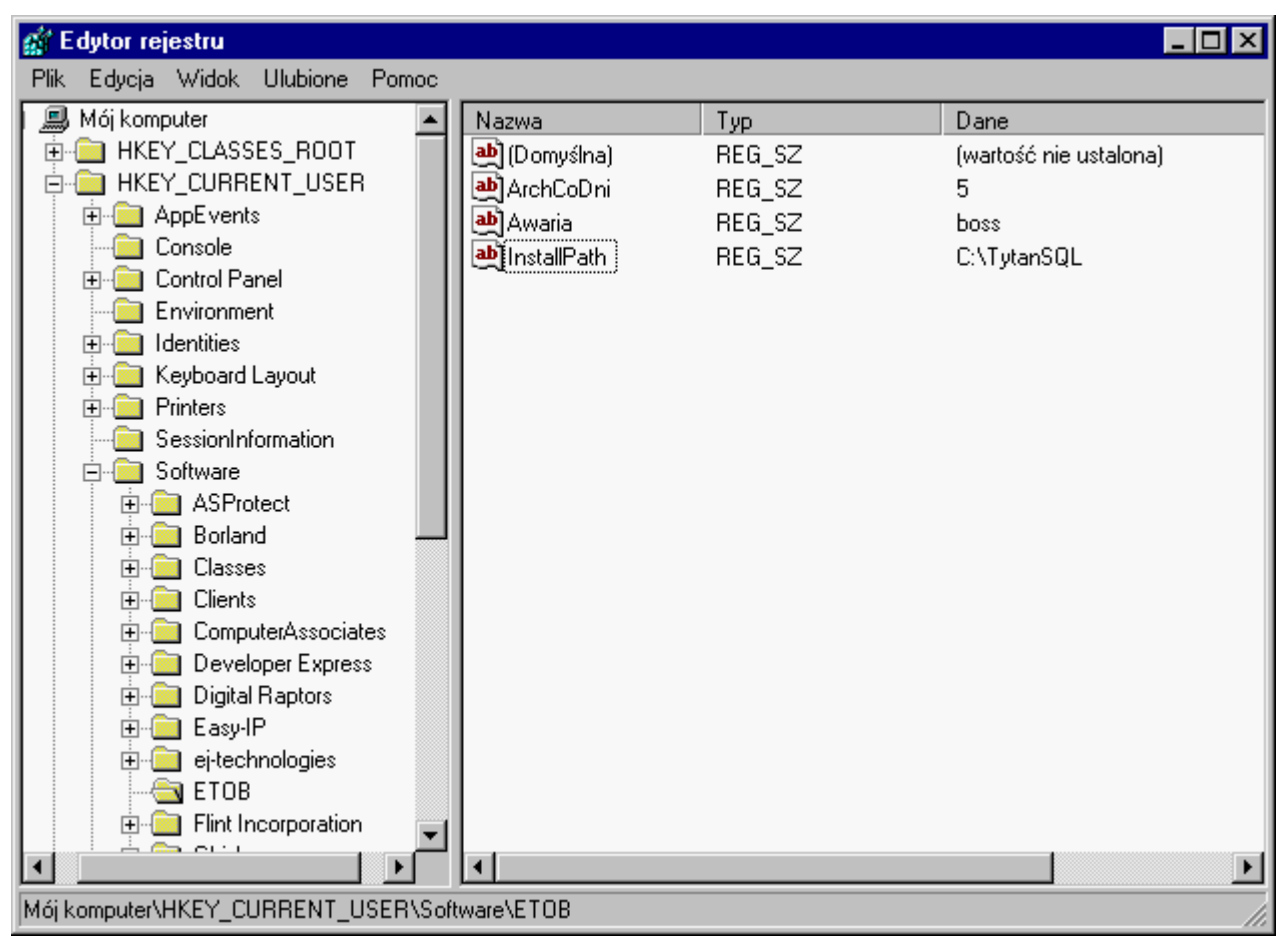

Podczas pracy systemu mogą pojawić się również inne. Jednak te bezwzględnie muszą być utworzone aby system mógł poprawnie pracować. Zazwyczaj nie ma potrzeby ich zmiany, jednak przy instalacji ręcznej, albo chęci zmiany katalogu z plikami licence.lic oraz config.etb konieczna jest zmiana tych wartości. Znaczenie tych wpisów jest następujące:

- ArchCoDni jest to okres w dniach co jaki czas należy wykonywać kopię zapasową bazy danych systemu. Kopia nie jest robiona automatycznie, ale podczas uruchamiania systemu wyświetla się stosowny monit. Można go zignorować, jednak w trosce o bezpieczeństwo danych nie jest to zalecane.
- Awaria jest to hasło które należy wprowadzić gdy program żąda tzw. hasła awaryjnego. Nie należy go ujawniać osobom niepowołanym, gdyż hasło to jest wymagane do przeprowadzania poważnych zmian na zlecenie firmy ETOB. Używanie go bez porozumienia z naszą firmą grozi naruszeniem integralności danych.
- InstallPath jest to ścieżka w której system szuka plików config.etb oraz licence.lic. Może to być lokalizacja sieciowa (współdzielenie pliku konfuguracyjnego przez wiele komputerów w sieci) jednak zaleca się stosowanie ścieżki lokalnej. Zwłaszcza gdy Firebird

zainstalowany jest na końcówkach w różnych katalogach. Bowiem w pliku config.etb zapisana jest między innymi ścieżka do katalogu bin Firebirda. Jest ona potrzebna do wykonania kopii zapasowej. Jeśli będzie nieprawidłowa nie będzie można jej wykonać.

### 4.2. Zmiana domyślnych parametrów pracy systemu

Jak wcześniej zostało wspomniane istnieje możliwość zmiany domyślnych parametrów pracy systemu TytanSQL. Można zmieniać następujące parametry pracy:

- Liczba dni co jakie ma być wykonywana archiwizacja
- Hasło awaryjne
- Ścieżka do pliku konfiguracyjnego oraz licencyjnego
- Lokalizacja bazy administracyjnej admin.gdb

#### 4.2.1. Liczba dni co jakie ba być wykonywana archiwizacja

Parametr ten znajduje się w rejestrze systemu Windows, a konkretnie jest to wartość:

#### HKEY CURRENT USER\Software\ETOB\ArchCoDni

| 💣 Edytor rejestru                 |              |        | _ 🗆 🗙                  |
|-----------------------------------|--------------|--------|------------------------|
| Plik Edycja Widok Ulubione Pomoc  |              |        |                        |
| 主 📄 ComputerAssociates 🔺          | Nazwa        | Тур    | Dane                   |
| Developer Express                 | 🛃 (Domyślna) | REG_SZ | (wartość nie ustalona) |
| Edytowanie ciągu                  |              | ? ×    | 5                      |
|                                   |              |        | boss                   |
| Nazwa wartosci:                   |              |        | C:\TytanSQL            |
| ArchCoDni                         |              |        |                        |
| 🕀 🗇 Dane wartości:                |              |        |                        |
|                                   |              |        |                        |
|                                   | <b>—</b> ——  |        |                        |
|                                   | OK           | Anuluj |                        |
|                                   | 1            |        |                        |
| 🕀 🧰 Netscape                      |              |        |                        |
|                                   |              |        |                        |
| E Posnet - ThermaiDemo            |              |        |                        |
|                                   |              |        |                        |
| Volatile Environment              |              |        |                        |
| 🗄 💼 Windows 3.1 Migration Status  |              |        |                        |
| B- HKEY_LOCAL_MACHINE             |              |        |                        |
|                                   |              |        |                        |
| HKEY_CORRENT_CONFIG               |              |        |                        |
|                                   |              |        |                        |
| Mój komputer\HKEY_CURRENT_USER\So | ftware\ETOB  |        | h                      |

Domyślnie wartość tego parametry wykosi 5, co oznacza, że co 5 dni od ostatniej archiwizacji bazy system będzie przypominał o wykonaniu kopi bazy danych. Po zmianie tej wartości należy zrestartować system aby zmiany odniosły skutek.

#### 4.2.2. Hasło awaryjne

Parametr ten znajduje się w rejestrze systemu Windows, a konkretnie jest to wartość: HKEY CURRENT USER\Software\ETOB\Awaria

| 📸 Edytor rejestru                   |            |        |                        |
|-------------------------------------|------------|--------|------------------------|
| Plik Edycja Widok Ulubione Pomoc    |            |        |                        |
| ComputerAssociates                  | Nazwa      | Тур    | Dane                   |
|                                     | (Domyślna) | REG_SZ | (wartość nie ustalona) |
| Edytowanie ciągu                    |            | ? ×    | 5                      |
|                                     |            |        | C:\TytanSQL            |
| Awaria                              |            |        |                        |
| ⊕ Dane wartości:                    |            |        |                        |
| Admin12345                          |            |        |                        |
|                                     | ΠΚ         | Anului |                        |
|                                     |            |        |                        |
|                                     |            |        |                        |
|                                     |            |        |                        |
| 🕀 💼 Posnet - ThermalDemo            |            |        |                        |
|                                     |            |        |                        |
| UNICODE Program Groups              |            |        |                        |
| Windows 31 Migration Status         |            |        |                        |
|                                     |            |        |                        |
| HKEY_USERS                          |            |        |                        |
| P 🗀 HKEY_CURRENT_CONFIG 🚽           |            |        |                        |
|                                     | •          |        | Þ                      |
| Mój komputer\HKEY_CURRENT_USER\Soft | ware\ETOB  |        | li.                    |

Domyślnie wartość tego parametry wykosi **boss**, hasło te należy wprowadzić w oknie Hasło awaryjne programu. Należy pamiętać aby nie udostępniać tego hasła użytkownikom ponieważ operacje wymagające wprowadzenia tego hasła są dość niebezpiecznie i większości przypadków pominięte są kontrole poprawności danych. Wykonywanie tych operacji jest potencjalnie niebezpieczne, dlatego nie należy wykonywać ich samodzielnie, a tylko w przypadku polecenia ze strony firmy ETOB. W przeciwnym przypadku grozi to uszkodzeniem bądź niespójnością danych. Po zmianie tej wartości należy zrestartować system aby zmiany odniosły skutek.

#### 4.2.3. Ścieżka do pliku konfiguracyjnego oraz licencyjnego

Parametr ten znajduje się w rejestrze systemu Windows, a konkretnie jest to wartość: HKEY CURRENT USER\Software\ETOB\InstallPath

| 💕 Eo   | dyto     | r rejestru                   |                |        | _ 🗆 🗵                  |
|--------|----------|------------------------------|----------------|--------|------------------------|
| Plik   | Edy      | rcja Widok Ulubione Pomoc    |                |        |                        |
|        | Ē(       | 📄 ComputerAssociates 🛛 🔺     | Nazwa          | Тур    | Dane                   |
|        |          | Developer Express            | 🛛 🌉 (Domyślna) | REG_SZ | (wartość nie ustalona) |
|        |          | Edytowanie ciągu             |                | ? ×    | 5                      |
|        | ÷        | Nazwa wartości:              |                |        | Doss<br>C:\TytanSQL    |
|        | <b>+</b> | InstallPath                  |                |        |                        |
|        | ÷.       | Dane wartości:               |                |        |                        |
|        |          | D:\TytanSQL                  |                |        |                        |
|        | ÷        |                              |                | Anului |                        |
|        | ÷        |                              |                |        |                        |
|        |          |                              |                |        |                        |
|        |          | Netscape                     |                |        |                        |
|        | Ē        | Pospet - ThermalDemo         |                |        |                        |
|        | Ē        | SCHMaster                    |                |        |                        |
|        | <u> </u> | UNICODE Program Groups       |                |        |                        |
|        | <u> </u> | Volatile Environment         |                |        |                        |
| ÷      |          | Windows 3.1 Migration Status |                |        |                        |
| þ-🚞    | HKE      | Y_LOCAL_MACHINE              |                |        |                        |
| þ.     | HKE      | Y_USERS                      |                |        |                        |
| P      | HKE      | EY_CURRENT_CONFIG            |                |        |                        |
| ◀      |          | <b>}</b>                     |                |        | Þ                      |
| Mój ko | ompu     | iter\HKEY_CURRENT_USER\Sol   | tware\ETOB     |        | li.                    |

Domyślnie wartość tego parametry wykosi c:\TytanSQL\. Wskazuje ona na katalog w którym system szuka plików:

- config.etb.
- licence.lic

Mogą się tam pojawić jeszcze inne pliki, jednak te dwa są wymagane i system samodzielnie ich nie utworzy. W przypadku usunięcia pliku konfiguracyjnego konieczne będzie przeprowadzenie konfiguracji w której należy wskazać bazę administracyjną. Usunięcie pliku licencyjnego przestawi system w tryb DEMO, gdzie będzie możliwy dopis ograniczonej ilości dokumentów oraz na wydrukach pieczątka firmowa zawierać będzie dane ETOBu oraz znak wodny WERSJA DEMONSTRACYJNA. Plik ten można skopiować z innego komputera, a w przypadku jego braku należy się skontaktować z firmą ETOB celem wygenerowania nowej licencji. Po zmianie tej wartości należy zrestartować system aby zmiany odniosły skutek.

### 4.2.4. Zmiana lokalizacji bazy administracyjnej

Zmiany tej dokonuje się w programie **Administrator.exe**. Po uruchomieniu nastąpi prośba o hasło administratora. Domyślne hasło to **abc123**.

| Administrator system   | nu ETOB SQ | L [4.1.47.04] |                                                               |                        |             |                 |             |
|------------------------|------------|---------------|---------------------------------------------------------------|------------------------|-------------|-----------------|-------------|
| Szybkie wyszukiwanie : | edtTekst   | <ul></ul>     | uj do systemu ADM<br>Użytkownik : ADMIN<br>Hasło :<br>Zaloguj | INISTRATOR<br>ISTRATOR |             |                 |             |
|                        |            |               |                                                               | Zapas                  | lns 🌵 Dodaj | Ctrl+Del 🗶 Usuń | F2<br>Zmień |
| Baza danych :          |            | Data :        |                                                               |                        |             |                 |             |

Po wprowadzeni prawidłowego hasła pojawi się okno główne.

| Administrator s           | ystemu ETOB SQL    | [4.1.47.04]       |             |         |         |        |              | _ 🗆 × |
|---------------------------|--------------------|-------------------|-------------|---------|---------|--------|--------------|-------|
| Szybkie wyszukiw          | anie :             |                   |             | <u></u> |         |        |              |       |
| Użytkownicy U <u>s</u> ta | wienia Bazy danych | 0kna w systemie 0 | ane firmowe |         |         |        |              |       |
| Użytkownicy               | 1                  | 1 1               | - 1         |         |         |        |              |       |
| ID Log                    | jin 🛆              | Imię              | Nazwisko    |         | Aktywny | Dodał  | Data dodania | Zmier |
| D AD                      | MIN                | Main              | Admin       |         |         | INSTAL | 2007-01-01   | ADMI  |
|                           |                    |                   |             |         |         |        |              |       |
|                           |                    |                   |             |         |         |        |              |       |
|                           |                    |                   |             |         |         |        |              |       |
|                           |                    |                   |             |         |         |        |              |       |
|                           |                    |                   |             |         |         |        |              |       |
|                           |                    |                   |             |         |         |        |              |       |
|                           |                    |                   |             |         |         |        |              |       |
|                           |                    |                   |             |         |         |        |              |       |
|                           |                    |                   |             |         |         |        |              |       |
|                           |                    |                   |             |         |         |        |              |       |
|                           |                    |                   |             |         |         |        |              |       |
|                           |                    |                   |             |         |         |        |              |       |
|                           |                    |                   |             |         |         |        |              |       |
|                           |                    |                   |             |         |         |        |              |       |
|                           |                    |                   |             |         |         |        |              |       |
|                           |                    |                   |             |         |         |        |              |       |
|                           |                    |                   |             |         |         |        |              |       |
|                           |                    |                   |             |         |         |        |              | Þ     |
|                           |                    |                   |             |         | lu.     | 04     | -D-I         |       |
|                           |                    |                   |             | _       | Ins     |        | +Del         | +2    |
|                           |                    |                   |             |         | Dodaj   |        | Usun 🥒       | Zmień |
| C:\TytanSQL\bazy\a        | idmin.gdb          | 2013-11-11        |             |         |         |        |              | //    |

Następnie trzeba przełączyć się na zakładkę Dane firmowe.

| Administrator systemu ETOB SQL [4.1.47.04]                                          |
|-------------------------------------------------------------------------------------|
| Szybkie wyszukiwanie : 🛛 📝                                                          |
| Użytkownicy Ustawienia Bazy danych Okna w systemie Dane firmowe                     |
| Pieczął – Konfiguracja stacji roboczej                                              |
| 🕼 Baza lokalna 🛑 Baza sieciowa                                                      |
| Sciežka Firebird C:\Program Files\Firebird\Firebird_2_1\bin                         |
| Baza administracyjna U:\1ytanSQL\bazy\admin.gdb                                     |
| Pieczątka                                                                           |
| Dane firmowe Adres i pozostałe dane                                                 |
| NIP: 542-021-30-82 Regon 050214943                                                  |
| Nazwa skrócona : ETOB                                                               |
| Nazwa pełna : ETOB Spółka z o. o.                                                   |
| Osoba fizyczna Daty                                                                 |
| O Tak (© Nie Data rejestracji : 2005-03-01 Data rozp. dziakalności gosp. 2005-07-04 |
| Usoda nzyczna<br>Imie Drugie Imie Drugie Imie                                       |
| Pesel Data urodzenia                                                                |
| Dane terytorialne                                                                   |
| Województwo PODLASKIE Powiat BIAŁYSTOK Gmina BIAŁYSTOK 🔽                            |
|                                                                                     |
|                                                                                     |
| A Trainé                                                                            |
|                                                                                     |
|                                                                                     |
|                                                                                     |
| C:\TytanSQL\bazy\admin.gdb 2013-11-11                                               |

Zmiany lokalizacji bazy admin.gdb dokonuje się w oknie po kliknięciu przycisku Konfiguracja.

| 👖 Administrator systemu E                                                                                                    | ETOB SQL [4.1.47.04]                                                                                                    |                                                                                                    |        |
|----------------------------------------------------------------------------------------------------|----------------------------------------------------------------------------------------------------|----------------------------------------------------------------------------------------------------|--------|
| Szybkie wyszukiwanie :                                                                                                    |                                                                                                    |                                                                                                    |        |
| <u>U</u> żytkownicy U <u>s</u> tawienia <u>B</u>                                                                                                    | azy danych Okna w systemie                                                                                              | Dane firmowe                                                                                                    |        |
| Pieczątk Konfiguracja stacji                                                                                                    | i roboczej<br>Baza sieciowa                                                                                             |                                                                                                    |        |
| Ścieżka Firebird                                                                                                    | C:\Program Files\Fire                                                                                                   | bird\Firebird_2_1\bin                                                                                                    |        |
| Baza administra                                                                                                    | cyjna C:\TytanSQL\bazy\a                                                                                                | dmin.gdb                                                                                                    |        |
| Pieczątka                                                                                                    |                                                                                                    | Konfiguracja                                                                                                    |        |
| Dane firmowe Adres i pozi                                                                                                    | <del>d</del> Ustawienia konfiguracyj                                                                                    | ne                                                                                                    |        |
| NIP:     542       Nazwa skrócona:     ET(       Nazwa pełna:     ET(       Osoba fizyczna     C       C     Tak       Osoba fizyczna     Imię       Pesel     Dane terytorialne       Województwo     PODLa | Rodzaj bazy :<br>Nazwa hosta :<br>Ścieżka do serwera Firebird :<br>Ścieżka bazy parametrów :<br><u>Utwórz nową bazę</u> | Image: Constraint of the second second se | 507-04 |
| Zmień                                                                                                    |                                                                                                    |                                                                                                    |        |
| C:\TytanSQL\bazy\admin.gdb                                                                                                    | 2013-11-11                                                                                                    |                                                                                                    |        |

Można tu zmienić bazę na sieciową, wtedy trzeba wpisać adres hosta (nazwa, lub adres IP) oraz ścieżkę widzianą z punktu serwera.

| Administrator systemu ETOB SQL [4.1.47.04]                                                                                                    | _ 🗆 × |
|----------------------------------------------------------------------------------------------------|-------|
| Szybkie wyszukiwanie : Szybkie wyszukiwanie :                                                                                                    | (     |
| Szybkie wyszukiwanie :<br>Użytkownicy: Ugtawienia Bazy danych Dkna w systemie Dane firmowe<br>Piecząłk Konfiguracja stacji roboczej<br>© Baza lokalna © Baza sieciowa<br>Scieżka Firebird C:\Program Files\Firebird\Firebird_2_1\bin<br>Baza administracyjna C:\TytanSQL\bazy\admin.gdb<br>Pieczątk<br>Pieczątk<br>Pieczątk<br>Dane firmowe Adres i poz<br>NE:<br>Nazwa skrócona: ETC<br>Nazwa obsta :<br>192168 100.1<br>Nazwa pełna: ETC<br>Scieżka do serwera Firebird : C:\Program Files\Firebird_Firebird_2_1\bin<br>Scieżka do serwera Firebird : C:\Program Files\Firebird_Firebird_2_1\bin<br>Scieżka do serwera Firebird :<br>Dane terytorialne<br>Województwo PDDLesrotz Power Dazę danych<br>Województwo PDDLesrotz Power Dirde Dazę danych<br>Województwo PDDLesrotz Power Dirde Dazę danych<br>Zmień |       |
|                                                                                                    |       |
| C:\TytanSQL\bazy\admin.gdb 2013-11-11                                                                                                    |       |

Ewentualnie przy ustawionych aliasach na Firebirdzie można wpisać prawidłowy alias.

| 📜 Administrator systemu ETOB SQL [4.1.47.04]                                                                                                    |        |
|----------------------------------------------------------------------------------------------------|--------|
| Szybkie wyszukiwanie :                                                                                                    | (      |
| Użytkownicy Ustawienia Bazy danych Okna w systemie Dane firmowe                                                                                                    |        |
| Pieczątk Konfiguracja stacji roboczej<br>© Baza lokalna © Baza sieciowa                                                                                                    |        |
| Scieżka Firebird C:\Program Files\Firebird\Firebird_2_1\bin                                                                                                    |        |
| Baza administracyjna C:\TytanSQL\bazy\admin.gdb                                                                                                    |        |
| Piecząka 🗾                                                                                                    |        |
| Dane firmowe Adres i pozi                                                                                                    |        |
| NIP:       542         Nazwa skrócona:       ETC         Nazwa pełna:       ETC         Nazwa pełna:       I32.168.100.1         Osoba fizyczna       Scieżka do serwera Firebird :         C Tak       Nie         Osoba fizyczna       admiri         Imię       Pesel         Dane terytorialne       Utwórz nową bazę danych         Anuluj       Zapisz | -07-04 |
| Województwo         PODLASNIE         POWIAL ISTOK         Atminia         DIRETSTOK           Zmień                                                                                                    | ×      |

Po zapisaniu parametrów system będzie korzystać z nowej bazy administracyjnej.

# 5. Reinstalacja systemu TytanSQL

W celu reinstalacji oprogramowania TytanSQL zainstalowanego lokalnie najwygodniej jest skopiować całą zwartość katalogu wskazywanego przez parametr **InstallPath** w rejestrach systemu Windows. Jeśli bazy danych są instalowane lokalnie, to należy również skopiować folder z badami i zapamiętać jego lokalizację. Tak samo należy zapamiętać ustawienia parametrów **ArchCoDni**, **Awaria** oraz **InstallPath**. W przypadku gdy zostały stworzone aliasy w pliku **aliases.conf** a serwer danych Firebird był też przeinstalowywany watro też skopiować ten plik. Następnie należy odinstalować system TytanSQL/Firebird i zainstalować ponownie. Kolejno trzeba ustawić parametry rejestrów jak poprzednio i odtworzyć folder wskazywany przez zmienną **InstallPath**, a następnie odzyskać jego zawartość z kopii. Jeśli bazy mają być lokalne, to należy również odzyskać katalog baz danych do pierwotnej lokalizacji. W przypadku reinstalacji serwera Firebird należy przywrócić plik **aliases.conf**. Po tych zabiegach system TytanSQL powinien być skonfigurowany do pracy dokładnie tak samo jak poprzednio.